## WHAT ARE MICROSOFT TEAMS MEETINGS?

**Teams Meetings** is an online platform that allows users to host and schedule live web-meetings. Microsoft Teams is part of Office 365 offered to all active faculty and staff by WCU. Attendees can collaborate through live audio, video, and screen & file sharing. Meeting hosts can schedule instant meetings with Team members or schedule future meetings by sending *Join* links to any attendee outside of the Team.

## JOIN A MEETING

- All you need is the link. Watch this 1 min video on how to Join a Teams Meeting.
- To join from the web: Tap the Team Meeting link and choose either to Download the app or Join on the web instead. Type in your name and choose your audio and video settings. Tap *Join Now*. Depending on the settings, you may enter a lobby or get in right away.
- To join from the app: You can join from your Teams <u>calendar</u>, <u>channel</u>, or from the <u>chat</u>.

# SCHEDULE A MEETING

- To schedule from the chat: Select 🖳 to Schedule a Meeting (found below the chat box).
- To schedule from the calendar: Go to the Teams Calendar on the left menu and select New Meeting in the top right corner.
- To start an instant meeting: Select *Meet Now*
- To invite people from outside your organization: Select Schedule a Meeting and enter their email address.

### MEETING TOOLS

- The tool bar will differ depending on the device you are using or if you are using the app or the web version. Generally, you will see the following controls:
- 🚯 Share your screen: Select the desktop, a window, a PowerPoint, or a whiteboard.
- E Open the chat: You can add emojis, insert files, or type a message to the group.
- Bow participants: You can also invite others from here and get a copy of the Join link.
- <sup>4</sup> Turn your microphone on/off.
- <sup>III</sup> Turn your video on/off.
- Additional tools are found here: Gallery Mode, Background effects, Start Recording.

#### ADVANCED RESOURCES

<u>Check out this link</u>: it has absolutely everything you would ever want to know about Teams Meetings <u>How to join a Meeting in Microsoft Teams [Video]</u> <u>How to schedule a Meeting in Microsoft Teams [Video]</u>